| ٧ |
|---|
|   |

|           | REGISTRO MDN Y GENERACIÓN DID                                                                                                    |               |  |  |  |  |  |
|-----------|----------------------------------------------------------------------------------------------------|---------------|--|--|--|--|--|
| ACTIVIDAD | DESCRIPCIÓN DE ACTIVIDAD                                                                                                    | RESPONSABLE   |  |  |  |  |  |
| Registro  | Con la URL<br>https://portalapp.mindefensa.gov.co:8445/veteranos/#/security/lo<br>gin se ingresa a la plataforma y con el botón [ <i>Registro</i> ] se<br>hace el procedimiento. | Usuario final |  |  |  |  |  |

| RUV - Registro Único Veteranos             |                                                                                                    | · REGISTRO                                                                                                    |                                                                                                    |
|--------------------------------------------|----------------------------------------------------------------------------------------------------|----------------------------------------------------------------------------------------------------|----------------------------------------------------------------------------------------------------|
|                                            |                                                                                                    |                                                                                                    |                                                                                                    |
|                                            | FORMULARIO DE REGISTRO                                                                                                    |                                                                                                    |                                                                                                    |
| 1<br>PERSONALES                            | CONTACTO                                                                                                    | 3<br>SEGURIDAD                                                                                                    |                                                                                                    |
| Señor usuario, po<br>TIPO IDENTIFICACIÓN:* | r favor diligencie los datos personales solicitados en ésta sección.<br>CÉDULA DE CIUDADANÍA                              | -==                                                                                                    |                                                                                                    |
| N° IDENTIFICACIÓN:*<br>PRIMER NOMBRE:*     | 80434505<br>PAULO                                                                                                    |                                                                                                    |                                                                                                    |
| SEGUNDO NOMBRE:<br>PRIMER APELLIDO.*       | RAMIREZ                                                                                                    | <u>A</u>                                                                                                    |                                                                                                    |
| SEGUNDO APELLIDO:                          | BENAVIDES                                                                                                    | <u>A</u>                                                                                                    |                                                                                                    |
|                                            | Bador vaunte, pe<br>TIPO IDENTIFICACIÓN.*<br>PRIMER NOMBRE:*<br>EGUNDO NOMBRE:<br>PRIMER APELLIDO.*<br>EEGUNDO APELLIDO.* | Before vocation, por favor dilgencie los disto genzandes calicitados en data sección.           TIPIO IDENTIFICACIÓN:*         CÉDULA DE CIUDADAIÍA           N° IDENTIFICACIÓN:*         89434505           PRIMER NOMBRE:*         PALLO           BEGUNDO HOMBRE:         PRIMEZ           PRIMER APELLIDO:*         EENAVIDES           ECOUNDO A APELLIDO:         EENAVIDES | Behov vasunis, guo fevor diligencio les datas personales solicitados en esta sección.       TIPO IDENTIFICACIÓN+*       Nº IDENTIFICACIÓN+*       PRIMER NOMBRE:       PRIMER NOMBRE:       PRIMER APELLIDO.*       RAMIREZ       EGUINDO APELLIDO:       BENAVIDES |

| 11 | FUERZA AÉ                                                                                                    | REA COLOMBIANA                                                                                                    | Código:                                                | REF: FO-JEMPP-<br>CEDE5-607 |
|----|----------------------------------------------------------------------------------------------------|----------------------------------------------------------------------------------------------------|--------------------------------------------------------|-----------------------------|
|    |                                                                                                    |                                                                                                    | Versión N°:                                            | 01                          |
| Ŧ  | REGISTRO MD                                                                                                    | N Y GENERACION DID                                                                                                    | Vigencia:                                              | 2022                        |
|    | En el formula<br>indicados y [                                                                                           | ario <b>2. Contacto</b> se dilige<br>S <b>iguiente</b> ].                                                                                                    | encian los campo                                       | os                          |
|    | 0                                                                                                    | 0                                                                                                    | 0                                                      |                             |
|    | PERSONALES<br>Señor us<br>CORREO<br>PRINCIPAL:*<br>CORREO<br>SECUNDARIO:<br>FUERZA:<br>En el campo fi<br>con la cual tie | CONTACTO<br>ULARIOS, por favor diligencie los datos de contacto solicita<br>ELEMPLO<br>MNDRESHADER1991<br>EJEMPLO<br>EJÉRCITO NACIONAL<br>CATRAS<br>SIGUIENTE<br>SIGUIENTE<br>SIGUIENTE | SEGURIDAD                                              | za                          |
|    | En el formula<br>la contraseña<br>enunciadas<br>[ <i>Registrar</i> ].                                                    | rio <b>3. Seguridad</b> se diligen<br>a, teniendo en cuenta las<br>en rojo, activa el camp                                                                                              | cian los campos<br>recomendacion<br>o <b>reCAPTCHA</b> | de<br>es<br>y               |

| - |                         | FORMULARIO DE REGISTRO                                            |                              |  |
|---|-------------------------|-------------------------------------------------------------------|------------------------------|--|
|   | 0                       | 0                                                                 | 3                            |  |
|   | PERSONALES              | CONTACTO                                                          | SEGURIDAD                    |  |
|   | Señor usuari            | o, por favor diligencie los datos de seguridad, solicitados e     | en ésta sección.             |  |
|   | CONTRASEÑA:*            |                                                                   | 6                            |  |
|   | DEDITA CONTRACT         | біл.÷                                                             | 8                            |  |
|   | La contraseña debe cont | ina."<br>Par mínimo 8 caracteres, una letra mavúscula, una minúsc | sula un número y un caracter |  |
|   |                         | No soy un robot                                                   |                              |  |
|   |                         |                                                                   |                              |  |
|   |                         |                                                                   |                              |  |
|   |                         |                                                                   |                              |  |
|   | La contraseña de        | ebe contener mínimo 8 ca                                          | racteres, una letra          |  |

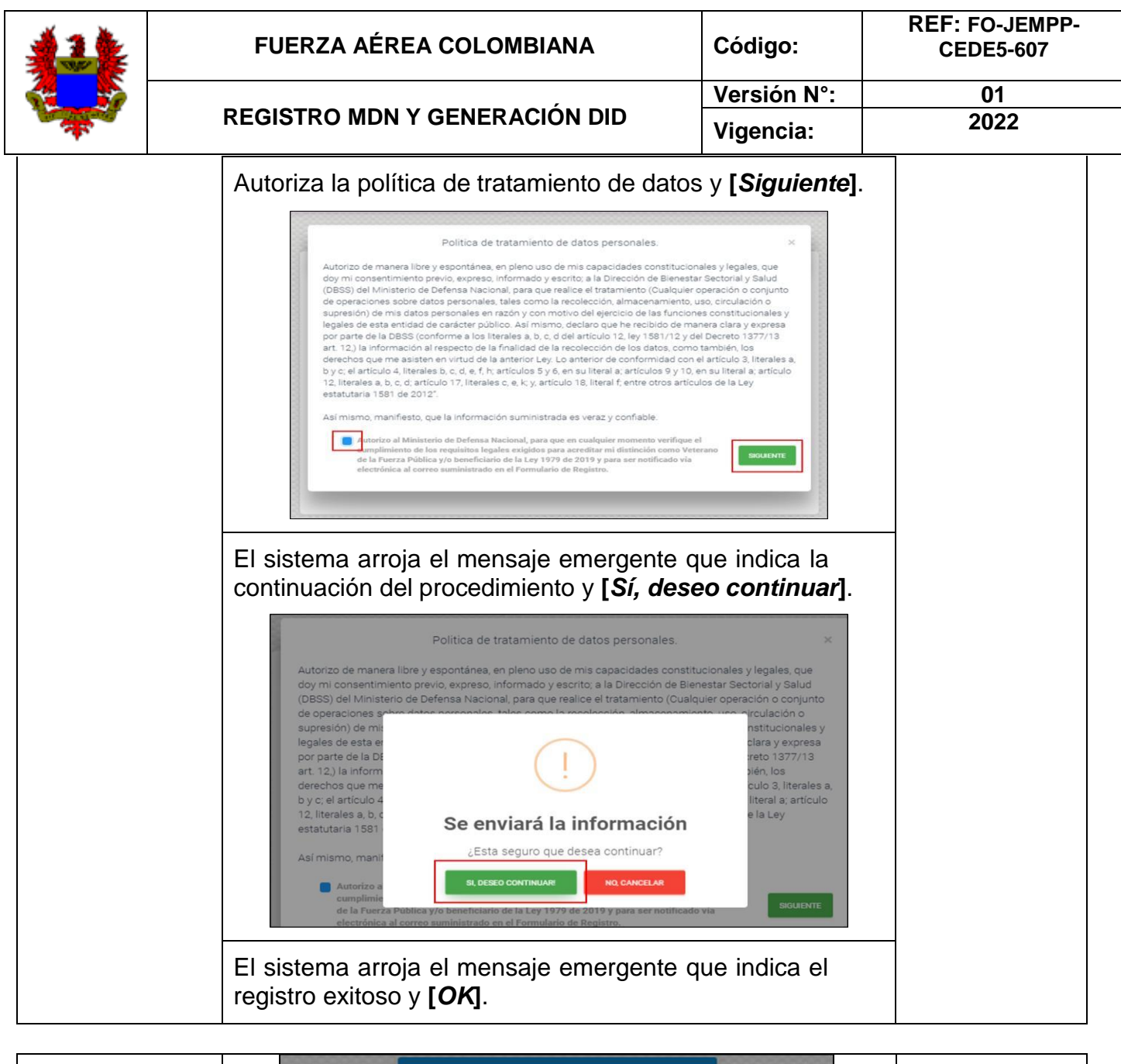

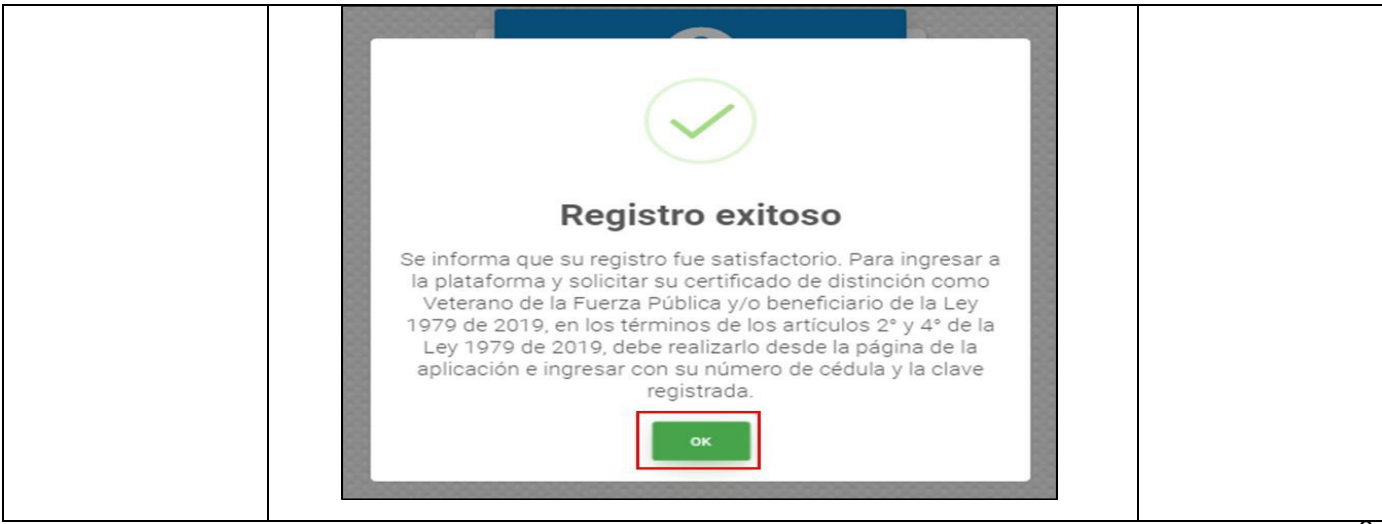

|                     | FUERZA A                                                                  | ÁÉREA COLOMBIANA                                                                                                    | Código:                                                                          | REF: FO-JEMPP-<br>CEDE5-607 |
|---------------------|---------------------------------------------------------------------------|----------------------------------------------------------------------------------------------------|----------------------------------------------------------------------------------|-----------------------------|
|                     | REGISTRO M                                                                | IDN Y GENERACIÓN DID                                                                                                    | Versión N°:                                                                      | 01<br>2022                  |
| •                   | Nota: Al co<br>registro sati                                              | rreo registrado, le llegará la<br>sfactorio en la plataforma.                                                                                                    | a notificación de s                                                              | su                          |
| Inicio de<br>sesión | En este pun<br>que el usual<br>es la misma                                | stactono en la platajornia.<br>Inicio de sesión<br>inicio de sesión<br>inicio de sesión<br>inicio de sesión<br>iniciara sesión<br>to, la persona iniciara sesión<br>to, la persona iniciara sesión<br>io es el número de identifica<br>que ingreso en el registro.<br>JHON ESMIR<br>Acreditación<br>Solicitar DID<br>Solicitar Acreditación<br>Política Protección De | n<br>e Datos                                                                     | nta<br>ña                   |
|                     | Luego de h<br>pantalla apa<br>deberá ingra<br>la personal<br>continuación | aber iniciado sesión, en la<br>arecerá esta barra de menú,<br>esar por <b>SOLICITAR DID.</b> Po<br>deberá llenar el formulario<br>n:                                                                                                    | parte izquierda<br>en la cual el usua<br>osterior a este pas<br>que se relaciona | de<br>rio<br>so,<br>a a     |

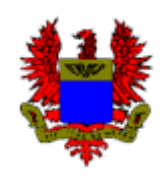

| REGISTRO | MDN Y | GENERAC | CIÓN | DID |
|----------|-------|---------|------|-----|
|          |       |         |      |     |

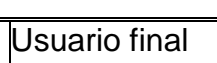

| 1 NERALES                                                                   |                   |                                 |                                    |             |                                     | 2<br>ADJUNT                                     |
|-----------------------------------------------------------------------------|-------------------|---------------------------------|------------------------------------|-------------|-------------------------------------|-------------------------------------------------|
|                                                                             | En ésta se        | cción deberá registi            | ar los datos personales s          | solicita    | dos.                                |                                                 |
| Tipo Identificación:*<br>CÉDULA DE CIUDADANÍA                               |                   | <ul> <li>N° Cedula:*</li> </ul> | Correo P                           | Principal.* | 10000000000000                      |                                                 |
| Nombres:*                                                                   | Apellidos         |                                 |                                    |             | Correo Secundario:                  |                                                 |
| Lugar Nacimiento:"<br>BOGOTÁ, D.CCUNDINAMARCA                               |                   |                                 |                                    |             | Fecha Nacimiento:"                  | Edad:*<br>¥ 44                                  |
| Lugar Expedición Doc.*<br>BOGOTÁ, D.CCUNDINAMARCA                           |                   |                                 | Fecha de Expedición:<br>31/12/1969 | ~           | Fuerza."<br>FUERZA AÉREA COLOMBIANA | •                                               |
| Nacionalidad.*<br>COLOMBIA                                                  | Grupo Sanguineo.* | Factor RH:*                     |                                    | Ŧ           | Sexo.*<br>MASCULINO                 | <ul> <li>Estatura (cm):</li> <li>172</li> </ul> |
| Srupo poblacional al cual pertenece:*<br>RETIRADOS DE LAS FUERZAS MILITARES |                   |                                 |                                    |             |                                     | •                                               |

Aparecerá la siguiente pantalla, en la cual el usuario deberá cargar la fotografía y el documento deidentificación (cedula de ciudadanía - tarjeta de identidad - registro civil) teniendo en cuenta las características que exige el aplicativo (Fotografía digital con las siguientes características: Fondo azul (color azul 0037a4 hexadecimal) Traje formal para mujeres y hombres (saco ycorbata para hombres) Sin portar elementos que dificulten su plena identificación (Ej. gafas, joyas, bufandas, gorras, tapabocas, etc.) Formato: JPG Tamaño menor a 200 Kb Nombre de la foto: El archivo de la foto debe nombrarse con su número de documento de identificación, así:

Ejemplo.

123456789.jpg).y dar clic

en subir foto:

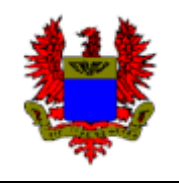

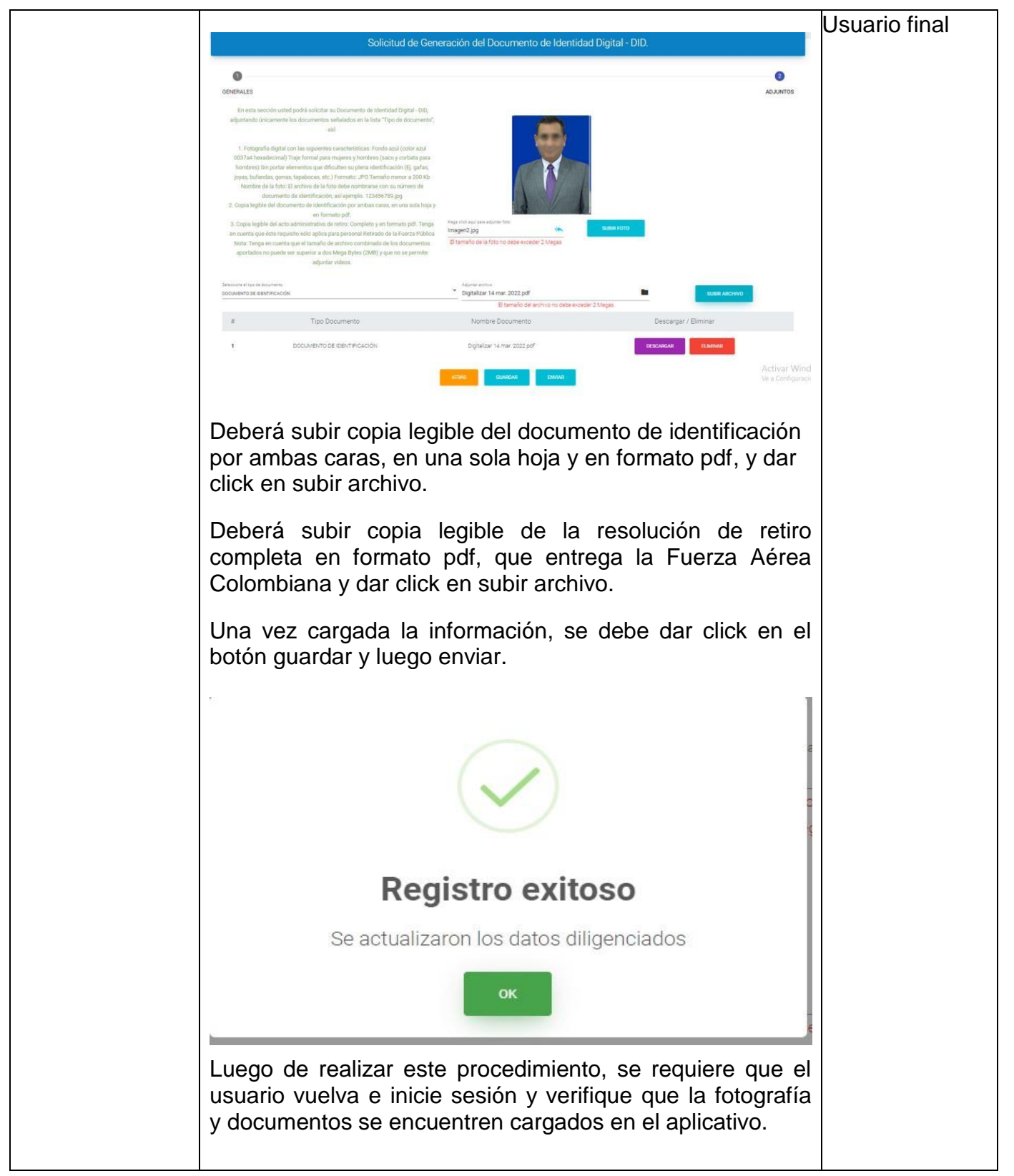

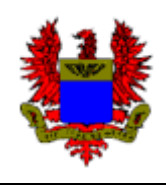

| FUERZA AÉREA COLOMBIANA       | Código:     | REF: FO-JEMPP-<br>CEDE5-607 |
|-------------------------------|-------------|-----------------------------|
| ,                             | Versión N°: | 01                          |
| REGISTRO MDN Y GENERACION DID | Vigencia:   | 2022                        |

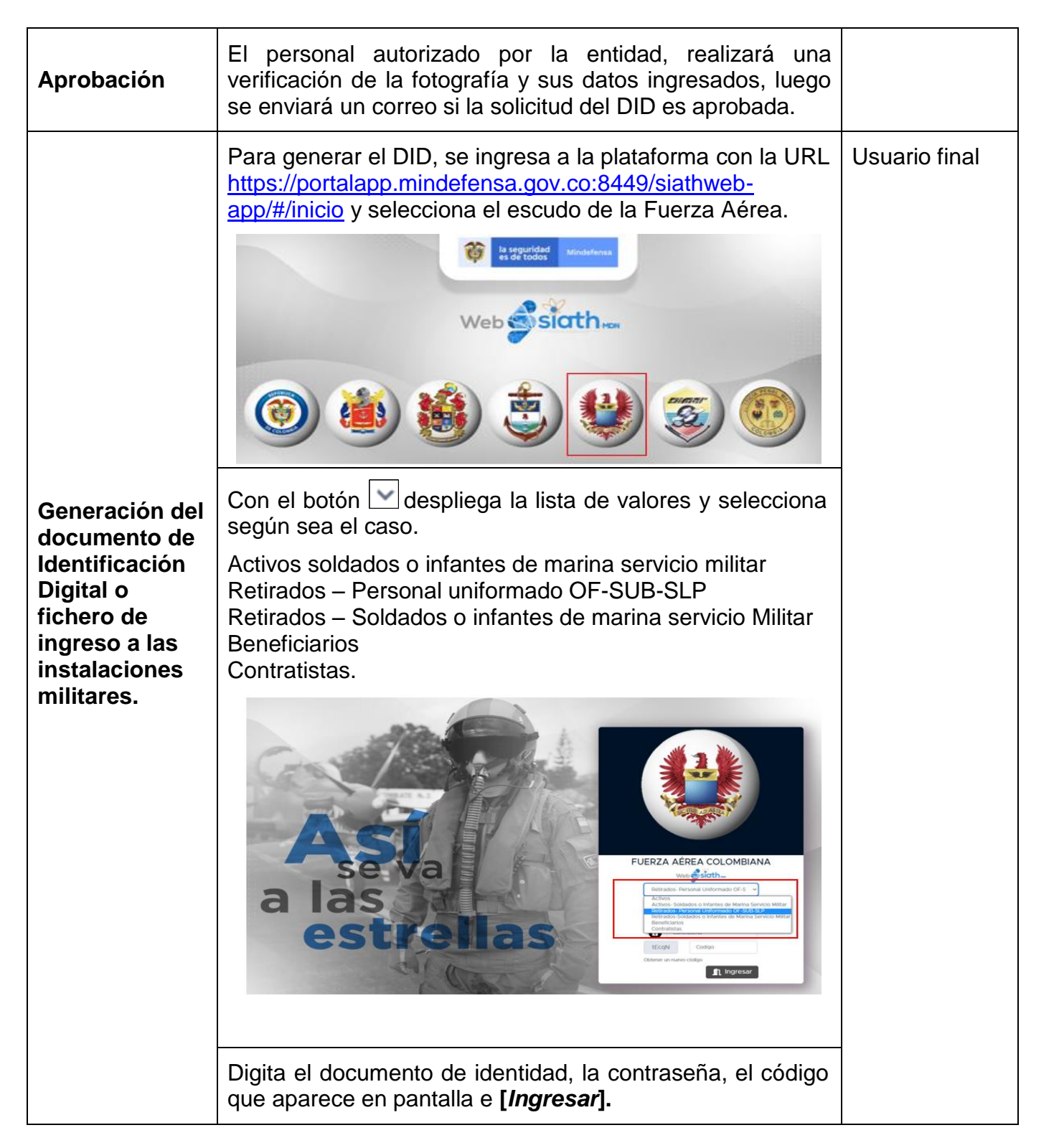

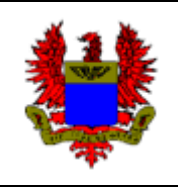

| FUERZA AÉREA COLOMBIANA       | Código:     | REF: FO-JEMPP-<br>CEDE5-607 |
|-------------------------------|-------------|-----------------------------|
|                               | Versión N°: | 01                          |
| REGISTRO MDN Y GENERACIÓN DID | Vigencia:   | 2022                        |

| A contraction of the second second se |                                                          |                               | Usuario final |
|----------------------------------------------------------------------------------------------------|----------------------------------------------------------|-------------------------------|---------------|
| Cuando el usu<br>requerida, el si<br>lettass<br>Documento de la<br>Constructioned                                                                                                    | ario tiene en la base de da<br>istema arroja el DID.     |                               |               |
|                                                                                                    |                                                          |                               |               |
| Con el botón<br>de imprimir o g                                                                                                    | [Generar Certificado], se<br>juardar el documento en for | brinda la opción<br>mato PDF. |               |

| * | FUERZA AÉREA COLOMBIANA       | Código:     | REF: FO-JEMPP-<br>CEDE5-607 |
|---|-------------------------------|-------------|-----------------------------|
|   | REGISTRO MDN Y GENERACIÓN DID | Versión N°: | 01                          |
|   |                               | Vigencia:   | 2022                        |

|                                                                                                    |                                                                                                    | Usuario final |
|----------------------------------------------------------------------------------------------------|----------------------------------------------------------------------------------------------------|---------------|
| Grado. categoria. RH<br>OF. N OF<br>Generar Certificado<br>Con el botón [ <i>Imprimir</i> ], el sistema abre la ventana para<br>guardar o imprimir el DID. |                                                                                                    |               |
|                                                                                                    | Tal<br>Certificado<br>Imprimir<br>La seguridad<br>Mindefensa<br>CERTIFICADO DE IDENTIFICACIÓN<br>CERTIFICADO DE IDENTIFICACIÓN<br>SUBJECTOR DE COLONGA<br>CERTIFICADO DE IDENTIFICACIÓN<br>CERTIFICADO DE IDENTIFICACIÓN<br>CERTIFICADO DE IDENTIFICADO DE IDENTIFICACIÓN<br>CERTIFICADO DE IDENTIFICADO DE IDENTIFICACIÓN<br>CERTIFICADO DE IDENTIFICADO DE IDENTIFICACIÓN<br>CERTIFICADO DE IDENTIFICADO DE IDENTIFICADO |               |
|                                                                                                    | Para guardar el DID, el sistema de manera automática le da la opción en formato PDF y <b>[Guardar].</b>                                                                                                    |               |

| <b>U</b> | FUERZA AÉREA COLOMBIANA       | Código:     | REF: FO-JEMPP-<br>CEDE5-607 |
|----------|-------------------------------|-------------|-----------------------------|
|          | REGISTRO MDN Y GENERACIÓN DID | Versión N°: | 01                          |
|          |                               | Vigencia:   | 2022                        |

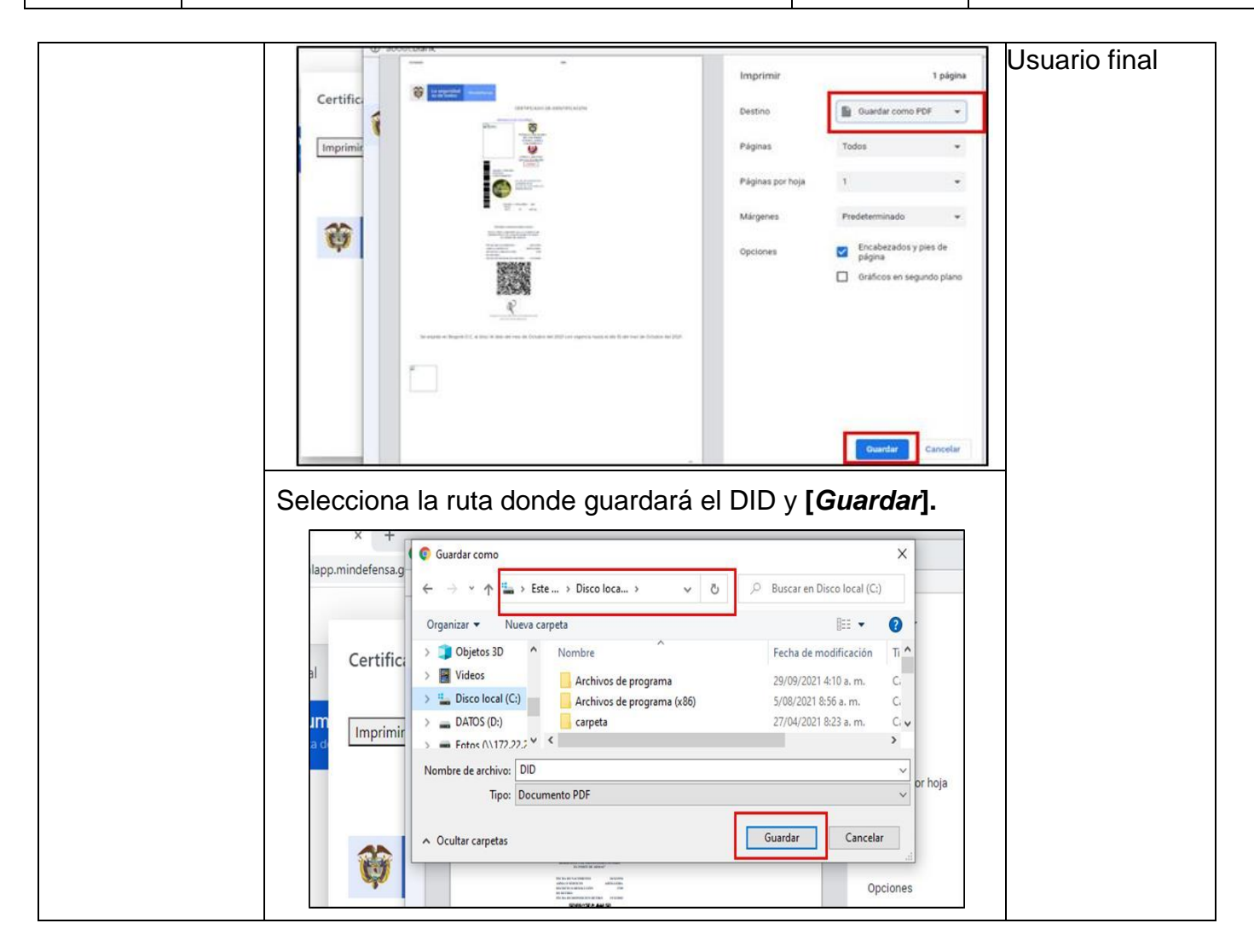

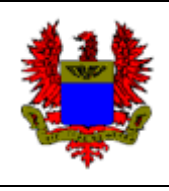

## GLOSARIO

**COFAC:** Comando Fuerza Aérea Colombiana.

FAC: Fuerza Aérea Colombiana.

**SIATH:** Sistema Integrado Administración Talento Humano.

DID: Documento de Identificación Digital.

## **DOCUMENTOS RELACIONADOS**

| NOMBRE                                                                                                    | DESCRIPCIÓN                                                                                                    |  |  |
|----------------------------------------------------------------------------------------------------|----------------------------------------------------------------------------------------------------|--|--|
| Ley 1979 de 2019                                                                                                 | <ul> <li>Indica los requisitos para acreditarse como<br/>Veterano.</li> </ul>                                                                                                    |  |  |
| Resolución 3144 de 2017                                                                                          | <ul> <li>Se aprueba que elEjército Nacional, Comando de<br/>Personal como Líder Técnico, realice en conjunto<br/>con las unidades ejecutoras la modernización de<br/>la herramienta adicionando una nueva<br/>característica el Documento de Identificación<br/>Digital en adelante DID.</li> </ul> |  |  |
| Ley 1861 de 2017, Decreto<br>Reglamentario 977 de 2018 y<br>Decreto 1070 de 2015                                 | <ul> <li>En los articulados relacionadoscon la expedición<br/>de documentos para identificar alpersonal militar<br/>activo y/o retirado, reservistas, civilesen servicio<br/>pertenecientes al Ministerio de Defensa.</li> </ul>                                                                    |  |  |
| políticas y lineamientos emitidos<br>en la Política de Defensa y<br>Seguridad del Gobierno de<br>Colombia (2019) | <ul> <li>Relacionados con los sistemas de información, la<br/>gestión y la administración del talento humano.</li> </ul>                                                                                                    |  |  |

| Elaborado por:                                | Revisado por:                                            | Aprobado por:                                       |
|-----------------------------------------------|----------------------------------------------------------|-----------------------------------------------------|
| AA11.JIMMY ALEXIS FLOREZ<br>RINCON            | CT. CARLOS ANDRES<br>BOCANEGRA GOMEZ                     | CR. GUILLERMO ENRIQUE<br>FERNANDEZ DE LA BARRERA    |
| Cargo:                                        | Cargo:                                                   | Cargo:                                              |
| Auxiliar Administrativo Identificación<br>FAC | Jefe Oficina Reserva e<br>Identificación de Personal FAC | Director de Reclutamiento y<br>Control Reservas FAC |
| Fecha:                                        | Fecha:                                                   | Fecha:                                              |
| 30-03-2022                                    | 30-03-2022                                               | 30-03-2022                                          |
| Firma:                                        | Firma:                                                   | Firma:                                              |
|                                               |                                                          |                                                     |